# **Bank of England**

## Statistics XBRL Utility v1.2.3.

### **Release notes**

May 2022

#### Contents

| 1. | General information       | 3 |
|----|---------------------------|---|
| 2. | Installation instructions | 3 |
| 3. | Completion instructions   | 4 |
| 4. | Disclaimer                | 6 |

#### 1. General information

- This simple product (utility) generates an XBRL instance from data entered into the worksheets of the spreadsheet provided. The spreadsheet is based on the annotated templates.
- This utility does not provide any validation of the data entered into the spreadsheet.
- This utility only generates XBRL for the reporting of Statistical data.
- The generate buttons will generate one entry point at a time.
- Form AS is not supported in this tool.
- Firms are responsible for viewing and validating the output generated by the utility prior to submission to the Bank.
- It is the Bank's preference that firms use the XBRL Taxonomy v1.2.3 with compatible software. However, they have the option to use this utility.
- This utility has been created to assist Firms in the transition to XBRL reporting. It will not be maintained for future updates to the Taxonomy, so should be viewed as a temporary solution.

#### 2. Installation instructions

- Download the zip package (Statistical XBRL Utility v1.2.3.zip) from the <u>Bank of England</u> website. Please ensure you have downloaded the latest version of the utility tool
- The zip package contains two files
  - Bank of England Statistics Annotated Templates v123 May 2022.xlsm
  - Statistics XBRL Utility v1.2.3.xlsm
- These contents of the zip package must be extracted to any folder on your local machine or network. Extracting to a local folder is recommended.
- N.B. You must always keep these two documents together in the same folder for this utility to work correctly, for example:

| 💁 Bank of England Statistics Annotated Templates v123 - May 2022 | Microsoft Excel Macro-En | 674 KB |
|------------------------------------------------------------------|--------------------------|--------|
| Statistics XBRL Utility v1.2.3                                   | Microsoft Excel Macro-En | 346 KB |

### In addition to this, the files <u>cannot</u> be re-named otherwise an error will be received upon conversion to XBRL

- Once extracted to a folder on your local machine or network, ensure that both files have been unblocked in Windows Explorer.
- To unblock, right click on the file name and select 'properties'. Then tick 'Unblock' and select 'Apply'

| Attributes: | Read-only Hidden Advanced                                                                              |
|-------------|----------------------------------------------------------------------------------------------------|
| Security:   | This file came from another computer Unblock<br>and might be blocked to help protect<br>this computer. |
|             | OK Cancel Apply                                                                                        |

• Open the spreadsheet 'Statistics XBRL Utility v1.2.3'.

#### 3. Completion instructions

- a) The spreadsheet is based on the annotated templates (BoE Statistics Annotated Templates v123 May 2022)
- b) When opened, you will see the tabs as per the annotated templates.
- c) If you complete a Form that contains a Z axis, a new tab will open when the Z axis is selected.
- d) The 'Table of Contents' sheet provides information on which templates you will be required to complete based on your reporting requirements, as well as your chosen @decimal attribute in rows 4-7. These rows have to be completed for all populated templates for the generated xbrl instance to be valid. For further information on how to complete the @decimals attribute please see the BoE filing manual on the BEEDS webpage.

| - A                                                                                                    | B                                                                                                    | С                                                          | D                                                                                                    | E                                | F                              | G                              | H                       | 1                       |
|----------------------------------------------------------------------------------------------------|----------------------------------------------------------------------------------------------------|------------------------------------------------------------|----------------------------------------------------------------------------------------------------|----------------------------------|--------------------------------|--------------------------------|-------------------------|-------------------------|
| B                                                                                                    | ank of England                                                                                                    |                                                            |                                                                                                    |                                  |                                |                                |                         |                         |
| 1                                                                                                    |                                                                                                    | Clear                                                      | Clear                                                                                                    | Clear                            | Clear                          | Clear                          | Clear                   | Clear                   |
| 2 Bank of Er                                                                                                    | gland Statistics Annotated templates v1.2.3 - May 2022                                                                                                    | Generate                                                   | Generate                                                                                                    | Generate                         | Generate                       | Generate                       | Generate                | Generate                |
| 4                                                                                                    | Monetary decimals:                                                                                                    |                                                            |                                                                                                    |                                  |                                |                                |                         |                         |
| 5                                                                                                    | Integer decimals:                                                                                                    |                                                            |                                                                                                    |                                  |                                |                                |                         |                         |
| 6                                                                                                    | Percentage decimals:                                                                                                    |                                                            |                                                                                                    |                                  |                                |                                |                         |                         |
| 7                                                                                                    | Rate decimals:                                                                                                    |                                                            |                                                                                                    |                                  |                                |                                |                         |                         |
| ×                                                                                                    |                                                                                                    |                                                            |                                                                                                    |                                  |                                |                                |                         |                         |
|                                                                                                    |                                                                                                    | Form AD                                                    | Form AL                                                                                                    | Form BE                          | Form BG                        | Form BH                        | Form BN                 | Form B1                 |
| 9 Templa                                                                                                    | e code Description                                                                                                    | Form AD<br>AD                                              | Form AL<br>AL                                                                                                    | BE                               | BG                             | BH                             | BN                      | BT                      |
| 9 Templa<br>10 BI.01.01                                                                                                    | e code Description Basic information Description                                                                                                    | AD<br>AD                                                   | AL                                                                                                    | BL 01 01 01                      | BL 01 01 01                    | BL01.01.01                     | BL 01 01 01             | BI 01 01 01             |
| 9 Templa<br>10 BI.01.01<br>11 BI.01.01.01<br>12 AD 01.01                                                                                                    | e code Basic Information Description a Basic Information b Basic Information b Basic I | AD<br>BI.01.01.01                                          | Form AL<br>AL<br>BI.01.01.01                                                                                                    | BI.01.01.01                      | BG<br>BG<br>BI.01.01.01        | BH<br>BH<br>BI.01.01.01        | BI.01.01.01             | BI.01.01.01             |
| 9 Templa<br>10 BI.01.01<br>11 BI.01.01.01<br>12 AD.01.01<br>13 AD.01.01.01                                                                                                    | e code Description Basic Information Basic information Analysis of denocits Analysis of denocits                                                                                                    | Form AD<br>AD<br>BI.01.01.01<br>AD.01.01.01                | Form AL<br>AL<br>BI.01.01.01                                                                                                    | BI.01.01.01                      | BG<br>BG<br>BI.01.01.01        | BI.01.01.01                    | BI.01.01.01             | BI.01.01.01             |
| 9         Templa           10         BI.01.01           11         BI.01.01.01           12         AD.01.01           13         AD.01.01.01           14         AD.02.01                                                                                                    | e code Basic Information Description Basic Information Applied Information Description Description Des | Form AD<br>AD<br>BI.01.01.01<br>AD.01.01.01                | Form AL<br>AL<br>BI.01.01.01                                                                                                    | BE<br>BE<br>BI.01.01.01          | BI.01.01.01                    | BI.01.01.01                    | BN BN BN BI.01.01.01    | BT<br>BT<br>BI.01.01.01 |
| 9         Templa           10         BI.01.01           11         BI.01.01.01           12         AD.01.01           13         AD.01.01.01           14         AD.02.01           15         AD.02.01.01                                                                                                    | e code Description Basic information Basic information Analysis of deposits Analysis of deposits Analysis Analysis Analy | Form AD<br>AD<br>BI.01.01.01<br>AD.01.01.01<br>AD.02.01.01 | Form AL<br>AL<br><u>BI.01.01.01</u>                                                                                                | BI.01.01.01                      | BG<br>BG<br><u>BI.01.01.01</u> | BI.01.01.01                    | BN BN BN BN BI.01.01.01 | BT<br>BT<br>BI.01.01.01 |
| 9 Templa<br>10 81.01.01<br>11 81.01.01<br>12 AD.01.01<br>13 AD.01.01<br>14 AD.02.01<br>15 AD.02.01.01<br>16 AL.01.01                                                                                                    | e code Basic Information Basic Information Basic Information Ambris of deposits Analysis of deposits Analysis of deposits of which from holding companies Analysis of deposits: of which from holding companies Analysis of deposits. If which from holding companies Analysis of deposits. If which from holding companies Analysis of lemosits UE statistics by an analysis of the posits. If which from holding companies Analysis of lemosits UE statistics by an analysis of the posits. If which from holding companies Analysis of lemosits UE statistics by an analysis of the posits. If which from holding companies Analysis of the posits. If which from holding companies Analysis of the posits UE statistics by an analysis of the posits. If which from holding companies Analysis of the posits. If which from holding companies Analysis of the posits. If which from holding compan | Form AD<br>AD<br>BI.01.01.01<br>AD.01.01.01<br>AD.02.01.01 | Form AL<br>AL<br>BI.01.01.01                                                                                                    | BI.01.01.01                      | BI.01.01.01                    | BI.01.01.01                    | BI.01.01.01             | BT BI                   |
| 9         Templa           10         BI.01.01           11         BI.01.01 01           12         AD.01.01           13         AD.01.01 01           14         AD.02.01           15         AD.02.01           16         AU.01.01           17         AL.01.01                                                                                                    | e code Description Basic information Basic information Analysis of deposits Analysis of deposits Analysis of deposits Analysis of deposits Analysis of deposits Analysis of lendine to UK residents for original maturity Analysis of lendine to UK residents for original maturity Analysis of lendine to UK residents for original maturity                                                                                                    | Form AD<br>AD<br>BI.01.01.01<br>AD.01.01.01<br>AD.02.01.01 | Form AL<br>AL<br>BI.01.01.01                                                                                                    | BI.01.01.01                      | BG<br>BG<br>BI.01.01.01        | BI.01.01.01                    | BN<br>BN<br>BI.01.01.01 | BT<br>BT<br>BI.01.01.01 |
| 9         Templa           10         Bi.01.01           11         Bi.01.01           12         AD.01.01           13         AD.01.01.01           14         AD.02.01           15         AD.02.01           16         AL.01.01           17         AL.01.01.01           18         AL.01.01.02                                                                                                    | e code Basic Information Basic Information Basic Information Analysis of deposits Analysis of deposits Analysis of deposits of which from holding companies Analysis of deposits. If which from holding companies Analysis of lending to UK residents by original maturity Analysis of lending to UK residents by original maturity Analysis of lending to UK residents by crianal and Advances                                                                                                    | Form AD<br>AD<br>BI.01.01.01<br>AD.01.01.01<br>AD.02.01.01 | AL 01.01.01<br>AL 01.01.01<br>AL 01.01.01<br>AL 01.01.02                                                                           | BE<br>BE<br>BI 01.01.01          | BG<br>BG<br>BI01.01.01         | BH<br>BH<br>BI:01.01.01        | BN BN BI 01.01.01       | BI 01.01.01             |
| 9 Templa<br>10 Bi01.01<br>11 Bi01.01.01<br>12 AD.01.01<br>13 AD.01.01.01<br>14 AD.02.01<br>15 AD.02.01.01<br>16 AL.01.01<br>17 AL.01.01.01<br>18 AL.01.01.02<br>19 AL.02.01                                                                                                    | e code Description Basic information Basic information Basic information Analysis of deposits Analysis of deposits Analysis of deposits Analysis of deposits Analysis of deposits of which from holding companies Analysis of deposits of which from holding companies Analysis of length of the Kresidents for clinical maturity Analysis of length of the Kresidents for clinical maturity Analysis of length of the Kresidents for clinical maturity Analysis of length of the Kresidents for clinical maturity Analysis of length of the Kresidents for clinical maturity Analysis of length of the Kresidents for clinices                                                                                                    | Form AD<br>AD<br>BI.01.01.01<br>AD.01.01.01<br>AD.02.01.01 | AL 01.01.01<br>AL 01.01.01<br>AL 01.01.01<br>AL 01.01.02                                                                           | BE<br>BE<br>BI.01.01.01          | BG<br>BG<br>BI.01.01.01        | BH<br>BH<br>B .01.01.01        | BN BN BI.01.01.01       | BI.01.01.01             |
| 9         Templa           10         B.01.01           11         B.01.01           12         AD.01.01           13         AD.01.01           14         AD.02.01           15         AD.02.01           16         AL.01.01           17         AL.01.01.01           18         AL.01.01.02           19         AL.02.01           20         AL.02.01                                                                                                    | e code Basic Information Basic Information Basic Information Analysis of deposits Analysis of deposits Analysis of deposits of which from holding companies Analysis of deposits of which from holding companies Analysis of lending to UK residents by original maturity Analysis of lending to UK residents by original maturity Analysis of lending to UK residents by original maturity Analysis of lending to UK residents by original maturity Analysis of lending to UK residents by original maturity Analysis of lending to UK residents by original maturity Analysis of lending to UK residents by original maturity Analysis of lending to UK residents by original Maturity Analysis of lending to UK residents for an Advances Analysis of lending to UK residents for an Advances Analysis of lending to UK res | Form AD<br>AD<br>BI.01.01.01<br>AD.01.01.01<br>AD.02.01.01 | AL<br>AL<br>BI.01.01.01<br>AL.01.01.01<br>AL.01.01.02<br>AL.02.01.01                                                               | BE<br>BE<br>BI.01.01.01          | BG<br>BG<br>BI.01.01.01        | BH<br>BH<br><u>BI.01.01.01</u> | BI 01 01 01             | BI 01 01 01             |
| 9         Templa           10         BL01.01           11         BL01.01           12         AD.01.01           13         AD.01.01           14         AD.02.01           15         AD.02.01           16         AL.01.01           17         AL.01.01           18         AL.01.01.02           19         AL.02.01           20         AL.02.01           21         AL.03.01           22         AL.02.02                                                                                                    | e code Description Basic information Basic information Basic information Analysis of deposits Analysis of deposits Analysis Analysis An | Form AD<br>AD<br>BI.01.01.01<br>AD.01.01.01<br>AD.02.01.01 | AL 01.01.01<br>AL 01.01.01<br>AL 01.01.01<br>AL 01.01.02<br>AL 02.01.01<br>AL 03.01.01                                             | BI 01.01.01                      | BG<br>BG<br>B101.01.01         | BH<br>BH<br>BI.01.01.01        | BN BN BI.01.01.01       | BI.01.01.01             |
| 9         Templa           10         B.01.01           11         B.01.01           12         AD.01.01           13         AD.01.01           14         AD.02.01           15         AD.02.01           16         AL.01.01           17         AL.01.01.01           18         AL.01.01.02           19         AL.02.01           20         AL.02.01           21         AL.03.01           22         AL.03.01           23         BE.01.01                                                                                                | e code Besic Information Besic Information Besic Information Analysis of denosits Analysis of denosits Analysis of denosits Analysis of denosits Analysis of denosits Analysis of denosits Analysis of lendine to UK residents by original maturity Analysis of lendine to UK residents by original maturity Analysis of lendine to UK residents by original maturity Analysis of lendine to UK residents by original maturity Analysis of lendine to UK residents by original maturity Analysis of lendine to UK residents by original maturity Analysis of lendine to UK residents by original maturity Analysis of lendine to UK residents by original maturity Analysis of lendine to UK residents by original maturity Analysis of lendine to UK residents by original maturity. of which to holding companies Analysis of lendine to UK residents by original maturity. of which to holding companies Analysis of lendine to UK residents by original maturity. of which to holding companies Analysis of lendine to UK residents by original maturity. of which to holding companies Analysis of lendine to UK residents by original maturity. If which to holding companies Analysis of lendine to UK residents by original maturity. Or which to holding companies Analysis of lendine to UK residents by original maturity. If which to holding companies Analysis of lendine to UK residents by original maturity. If which to holding companies                                                                                                    | Form AD<br>AD<br>81.01.01.01<br>AD.01.01.01<br>AD.02.01.01 | Form AL           AL           BI.01.01.01           AL.01.01.01           AL.01.01.02           AL.02.01.01           AL.03.01.01 | BE<br>BE<br>BI.01.01.01          | BG<br>BG<br>BI.01.01.01        | BH<br>BH<br>BI.01.01.01        | BN<br>BN<br>81.01.01.01 | BT<br>BT<br>BI.01.01.01 |
| Templa           10         Biol 01 01           11         Biol 01 01           12         AD 01 01 01           13         AD 01 01 01           14         AD 02 01           15         AD 02 01           16         AL 01 01           17         AL 01 01           18         AL 01 01           19         AL 01 01           20         AL 02 01           21         AL 03 01           22         AL 03 01           23         BE 01 01           24         BE 01 01                                                                      | e code e code e  | Form AD<br>AD<br>81.01.01.01<br>AD.01.01.01<br>AD.02.01.01 | Form AL           AL           BL01.01.01           AL.01.01.01           AL.01.01.02           AL.02.01.01           AL.03.01.01  | BE 010101                        | BG BG BI.010101                | BH BH BI 01 01 01              | BN<br>BN<br>BI010101    | BT<br>BT<br>BI.01.01.01 |
| 9         Templa           10         Bi.01.01           11         Bi.01.01           13         AD01.01           14         AD0.201           15         AD02.01           14         AD0.201           15         AD02.01           14         AL0.01.01           16         AL01.01.01           17         AL01.01.01           18         AL01.01.01           20         AL0.20.101           21         AL0.30.01           21         AL0.30.01           23         BE0.01.01           24         BE0.01.01           25         BE0.01.01 | e code Description Besic information Besic information Besic information Analysis of deposits Analysis of exposits Analysis of exposits Analysis Analysis of exposits Analysis Analysis Analysis Analy | Form AD<br>AD<br>81.01.01.01<br>AD.01.01.01<br>AD.02.01.01 | ALCIOIOI<br>ALCIOIOI<br>ALCIOIOI<br>ALCIOIO2<br>ALC2OIOI<br>ALC3OIO1                                                               | BE<br>BE<br>BI010101<br>BE010101 | BG BG BI 01 01 01              | BI 01 01 01                    | BN BN BIO101.01         | 81.01.01.01             |
| 9         Templa           10         Bioloi           11         Bioloi           12         AD0101           13         AD0101           14         AD0201           15         AD0201           16         AD0201           17         AL0101           18         AL010102           19         AL020102           20         AL020102           21         AL03012           22         AL030102           23         BE01012           24         BE010102           25         B60101           16         B60101                                | e code acic information Basic information Basic information Analysis of deposits Analysis of deposits by original matrix, of which to holding companies Anal | Form AD<br>AD<br>BI:01:01:01<br>AD:01:0101<br>AD:02:01:01  | AL<br>AL<br>BL010101<br>AL010101<br>AL010102<br>AL020101<br>AL030101                                                               | BE 01 01 01                      | BG BG BL010101                 | BH BH BI.010101                | BN BN BIO10101          | BI010101                |

e) Along rows 8-9, you will notice a list of the template sheets available to complete for each form.

|   | A                   | В                                             | С        | D        | E        |
|---|---------------------|-----------------------------------------------|----------|----------|----------|
|   | Baı                 | nk of England                                 |          |          |          |
| 1 |                     | •                                             | Clear    | Clear    | Clear    |
| 2 | Bank of England Sta | tistics Annotated templates v1.2.3 - May 2022 | Conorato | Congrata | Conorata |
| 3 |                     |                                               | Generate | Generate | Generate |
| 4 |                     | Monetary decimals:                            |          |          |          |
| 5 |                     | Integer decimals:                             |          |          |          |
| 6 |                     | Percentage decimals:                          |          |          |          |
| 7 |                     | Rate decimals:                                |          |          |          |
| 8 |                     |                                               | Form AD  | Form AL  | Form BE  |
| 9 | Template code       | Description                                   | AD       | AL       | BE       |

f) Find the relevant template from the tabs below and complete as required or access the link to the Form from the Table of Contents worksheet.

| Alidiysis Ulie    | nume to ok residents i | y original maturity. Or | which to holding comp | James       |             |        |
|-------------------|------------------------|-------------------------|-----------------------|-------------|-------------|--------|
| Table of Contents | AD.01.01.01            | AD.02.01.01             | AL.01.01.01           | AL.01.01.02 | AL.02.01.01 | AL.03. |

- g) Completion of sheet 'BI.01.01.01' containing firms' details is mandatory. The utility will not generate a XBRL instance if this mandatory information is not entered (Legal Entity Identifier OR FRN must be provided – it is not necessary to provide both).
- h) In sheet BI.01.01.01, rows 0040 and 0050, date must be in the format yyyy-mm-dd with the date being the last calendar day of the month.

i) If a nil return is being created, at least one zero must be entered in to at least one of the cells for that entry point. Example shown below.

|    | А                            | В                |                     | с               | D                   | E           |     | F        |        | G                    |         | Н                |   |
|----|------------------------------|------------------|---------------------|-----------------|---------------------|-------------|-----|----------|--------|----------------------|---------|------------------|---|
| 1  | AD.01.01.01 - Analysis       | of deposits      |                     |                 |                     |             |     |          |        |                      |         |                  |   |
| 3  | -                            |                  |                     |                 |                     |             |     |          | Dep    | osit liabilities Sig | ht depo | osits            | Τ |
| 4  |                              |                  |                     |                 |                     |             | [   | Sterl    | ing    | Euro                 |         | Other currencies | T |
| 5  |                              |                  |                     |                 |                     |             |     | C00      | 10     | C0020                |         | C0030            |   |
| 6  | Agriculture, hunting an      | d forestry       |                     |                 |                     | R0010       |     |          | 0      |                      |         |                  |   |
| /  | Fishing                      |                  |                     |                 |                     | R0020       |     |          |        |                      |         |                  |   |
| 8  | Mining and quarrying         |                  |                     |                 |                     | R0030       |     |          |        |                      |         |                  |   |
| 9  |                              |                  |                     |                 |                     | R0040       |     |          |        |                      |         |                  |   |
| 10 |                              | Food, beverag    | es and tobacco      |                 |                     | R0050       |     |          |        |                      |         |                  |   |
| 11 |                              | Textiles, wear   | ing apparel and le  | ather           |                     | R0060       |     |          |        |                      |         |                  |   |
| 12 |                              | Pulp, paper an   | d printing          |                 |                     | R0070       |     |          |        |                      |         |                  |   |
| 13 | Manufacturing                | Chemicals, ph    | armaceuticals, rul  | ber & plastics  |                     | R0080       |     |          |        |                      |         |                  |   |
| 14 |                              | Other non-me     | tallic mineral pro  | ducts, and met  | als                 | R0090       |     |          |        |                      |         |                  |   |
| 15 |                              | Machinery and    | d equipment n.e.c   | , and transport | equipment           | R0100       |     |          |        |                      |         |                  |   |
| 16 |                              | Electrical, mee  | dical and optical p | roducts and ec  | uipment             | R0110       |     |          |        |                      |         |                  |   |
| 1/ |                              | Other manufa     | cturing             |                 |                     | R0120       |     |          |        |                      |         |                  |   |
| 18 |                              | -                |                     |                 |                     | R0130       |     |          |        |                      |         |                  |   |
| 19 | Electricity, gas and         | Electricity, gas | s, steam and air co | onditioning sup | ply                 | R0140       |     |          |        |                      |         |                  |   |
| 20 | water supply                 | Water collect    | ion and sewerage    |                 |                     | R0150       |     |          |        |                      |         |                  |   |
| 21 |                              | Waste manag      | ement, related se   | vices and rem   | ediation activities | R0160       |     |          |        |                      |         |                  |   |
| 22 |                              |                  |                     |                 |                     | R0170       |     |          |        |                      |         |                  |   |
| 23 |                              | Development      | of buildings        |                 |                     | R0180       |     |          |        |                      |         |                  |   |
| 24 | Construction                 | Construction of  | of commercial bui   | Idings          |                     | R0190       |     |          |        |                      |         |                  |   |
| 25 | construction                 | Construction of  | of domestic buildi  | ngs             |                     | R0200       |     |          |        |                      |         |                  |   |
| 26 |                              | Civil Engineeri  | ng                  |                 |                     | R0210       |     |          |        |                      |         |                  |   |
| 27 |                              | Other constru    | ction activities    |                 |                     | R0220       |     |          |        |                      |         | 1                |   |
| -  | <ul> <li>Table of</li> </ul> | Contents         | AD.01.01.01         | AD.02.01.       | 01 AL.01.01.01      | AL.01.01.02 | AL. | 02.01.01 | AL.03. | 🕂 🗄 🖣                |         |                  |   |

#### **Decimal Information**

j) Once you have entered data into all the required template sheets, return to the 'Table of Contents' sheet and click the 'Generate' button for the forms being reported. If you have entered data for multiple Statistical Returns within the spreadsheet, each entry point must be generated separately, and the output will only consider the data in the related tables.

| Generate           |   |
|--------------------|---|
|                    | 3 |
|                    | 3 |
|                    | 3 |
|                    | 3 |
| Form AD<br>AD      |   |
| <u>BI.01.01.01</u> |   |
| AD.01.01.01        |   |
| AD.02.01.01        |   |
|                    |   |

k) In the same folder as the spreadsheet, you will find a generated .xbrl instance named with the following convention:

[MODULE]\_[FRN/LEI]\_[REPORTING PERIOD END DATE].xbrl

For example this might look like:

AD\_123456\_2022-03-31.xbrl

#### 4. Disclaimer

This product is provided 'as is' without warranty of any kind, either express or implied, including, but not limited to, the implied warranties of fitness for a purpose, or the warranty of non-infringement. The Bank of England does not accept any responsibility or liability for, the accuracy or completeness of the product on for any loss which may arise from use or reliance of it.